# 四川省市场监管行政审批平台 特种设备施工告知-系统培训

四川省市场监督管理局 信息中心 2020年9月

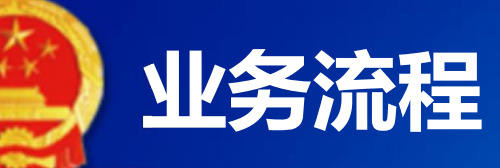

#### 特种设备施工告知业务流程

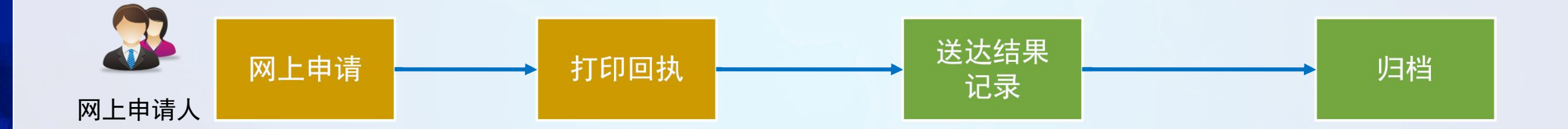

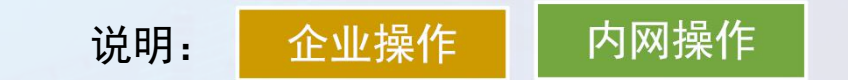

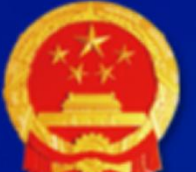

#### 网上申报使用介绍

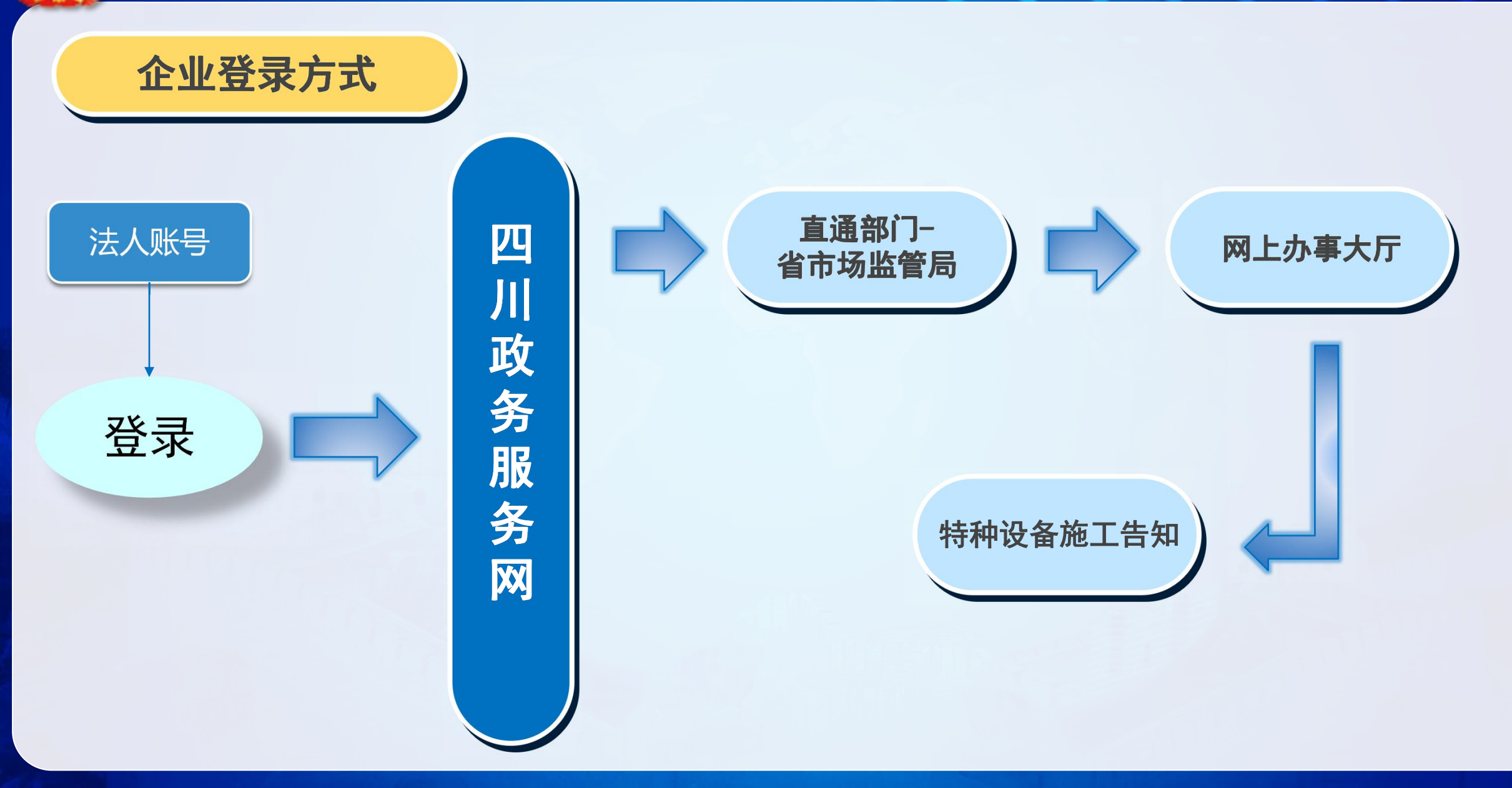

网上申报使用介绍

四川政务服务网->直通部门->省市 场监管局->网上 办事大厅->企业 办事

入口及功能介绍

http://www.s czwfw.gov.cn

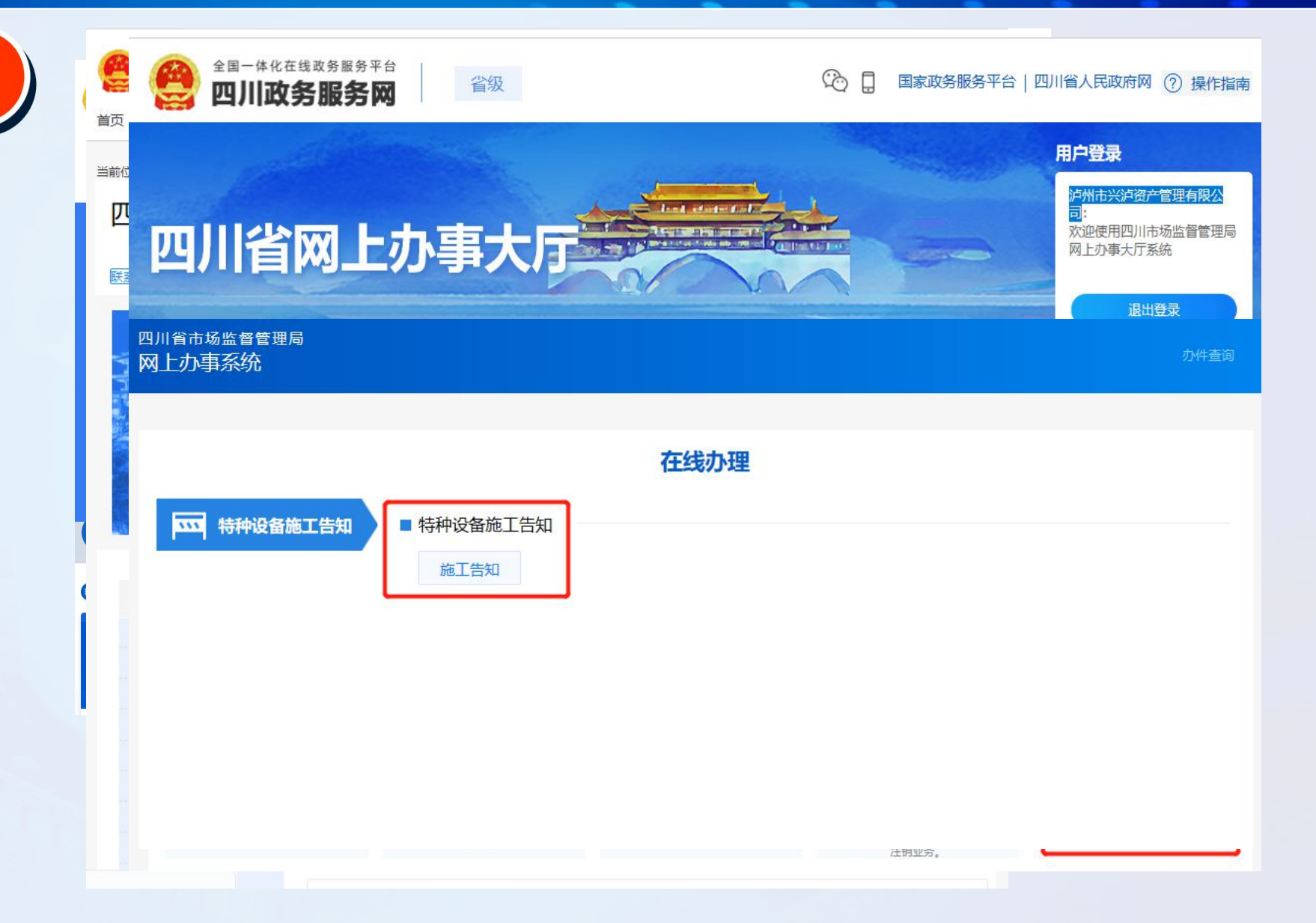

## 🙆 网上申请页面

#### ✤ 特种设备施工告知网上申报填报页面(施工告知)

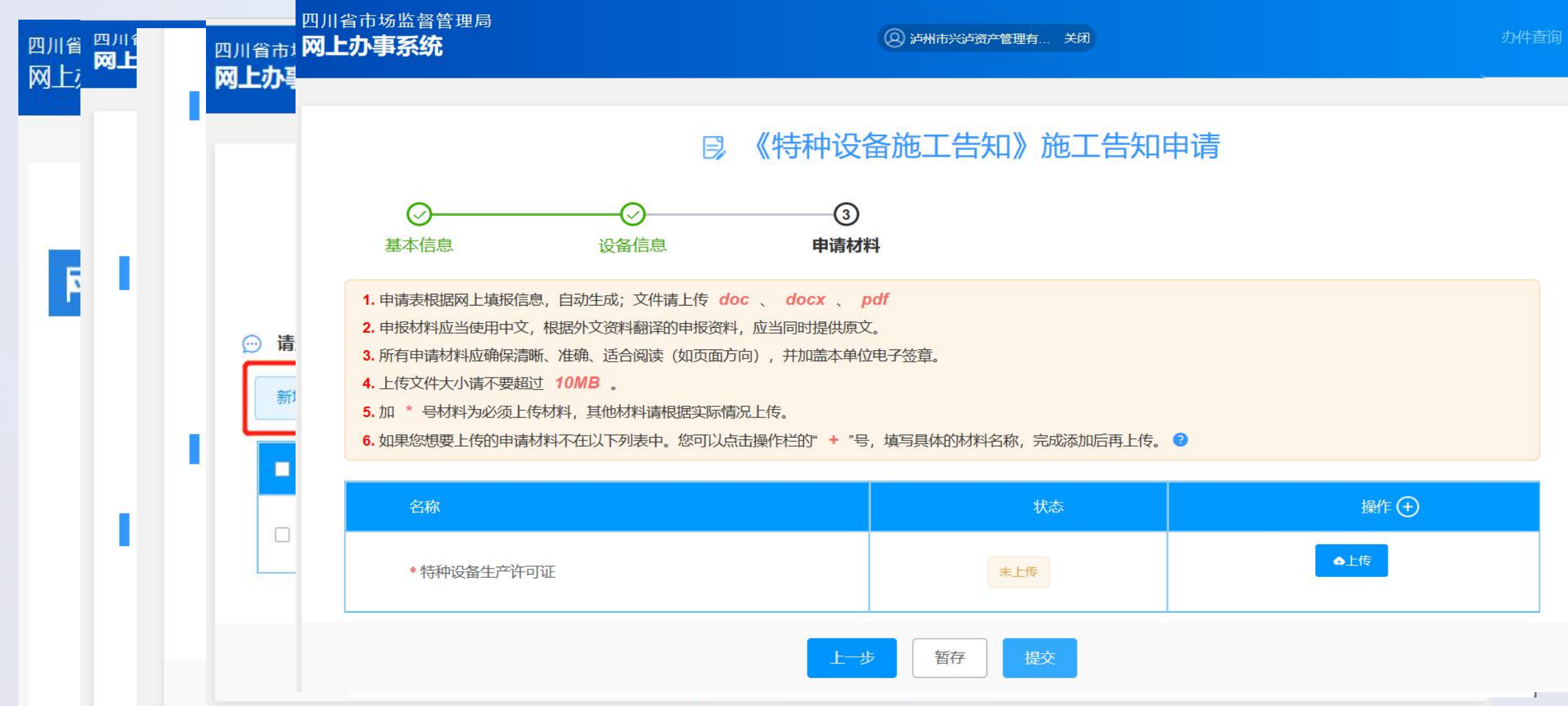

#### ✤ 特种设备施工告知网上申报填报页面(打印施工告知书)

四川省市场监督管I 网上办事系统 申请 申请事」 申请信息 1. 系统将为 2. 您提交的 3. 本页面仅 序号 1 00203

网上申请页面

| 施工单位: 泸,<br>书编号: 车川 Anu | 11 《 田 《 イ<br>州市兴泸资产管理有<br>11-2020-00038(改) | 限公 | 司 (加盖公               | ·章D        | •<br>告知          |  |  |
|-------------------------|---------------------------------------------|----|----------------------|------------|------------------|--|--|
| 设备名称                    | 叉车                                          |    | 型号 (参<br>数)          | 型号         |                  |  |  |
| 设备代码                    | 设备代码                                        |    | 制造编号                 | 制造编号       | ZZBH             |  |  |
| 设备制造单位<br>全称            | 泸州市兴泸资产管<br>有限公司                            | 理  | 制造许可证 编 号            | TS25510    | 1 <b>3-</b> 2024 |  |  |
| 设备地点                    | 四川省成都市市辖<br>街道号门牌号                          | X  | 安装改造维<br>修日期         | 2020年(     | 99月18日           |  |  |
| 施工单位全称                  | 泸州市兴泸资产管理有限公司                               |    |                      |            |                  |  |  |
| 施工类别                    | 安装□<br>改造☑<br>维修□                           | 证号 | 梯 11 川<br>D00013(20) | 许可证<br>有效期 | 2021年09月<br>30日  |  |  |
| 联系人                     | 联系人 电                                       | 话  | 1562525363<br>6      | 传真         | 2525565          |  |  |
| 地址                      | 四川省成都市青<br>用门牌号                             | 羊区 | 邮编                   | 630031     |                  |  |  |
| 使用单位全称                  | 四川嘉宝华生物科技有限公司                               |    |                      |            |                  |  |  |
| 联系人                     | 联系人 电                                       | 话  | 1565625252<br>3      | 传真         | 2222632          |  |  |
| 地址                      | 四川省成都市高新                                    | 区街 | 道号门牌号                | 邮编         | 630031           |  |  |

#### 特种设备安装改造维修告知书

#### 特种设备施工告知接收回执

#### 泸州市兴泸资产管理有限公司:

你(单位)提出安装申请的施工告知已收到。 设备告知单编号为:车川Anull-2020-00038(改)。

2020年09月17日

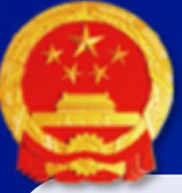

#### 网上办件查询

# ✤ 申请了特种设备施工告知业务的企业通过系统的"办件查询"功能查询申报事项的进度。

| 省市 | 场监督管理局                             |                                          |               |            |                |               |          |    |
|----|------------------------------------|------------------------------------------|---------------|------------|----------------|---------------|----------|----|
| 上办 | 事系统                                | 已申请办理和                                   | <b>〕</b> 暂存业务 | 数据,可       | 在此页面           | 查询            |          |    |
|    |                                    |                                          |               |            |                |               |          |    |
|    | 申请事项 请选择                           | 甲请状态                                     | 请选择<br>       | 申请类型 词     | 申请日期 🔤 📰       | 开始日期 <b>全</b> | 结束日期     | ~  |
|    |                                    |                                          |               |            |                |               |          |    |
|    |                                    |                                          |               |            |                |               |          |    |
| 申请 | 信息                                 |                                          |               |            |                |               |          |    |
|    | 1. 系统将为您的信息进行为期<br>2. 你提示的行政许可由清神; | 期15天的暂存,"暂存倒计时"为负时,<br>昆向要求补正的(已被告知零要补正的 | 系统将自动进行删除     | 余,请您及时提交!  | 出理中谕朋不予认问      | - 約 初为放弃行     | 政许可由违    |    |
|    | 3. 本页面仅显示办理中的申请                    | 青信息,已被准予许可、不予许可、7                        | 不予受理、补正逾期等    | 等已办结申请,须将  | 子上方申请状态选为"     | 己完成"后查询显示     | л.<br>Т. |    |
| 序号 | 申请号                                | 申请事项                                     | 申请类型          | 申请日期       | 编辑时间           | 申请状态          |          | 最作 |
| 1  | 002030200788                       | 特种设备施工告知                                 | 施工告知          | 2020-09-17 | 2020-09-17 18: | 送达结           |          |    |

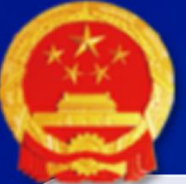

### 特种设备施工告知审批模块访问方式。

#### 内网访问

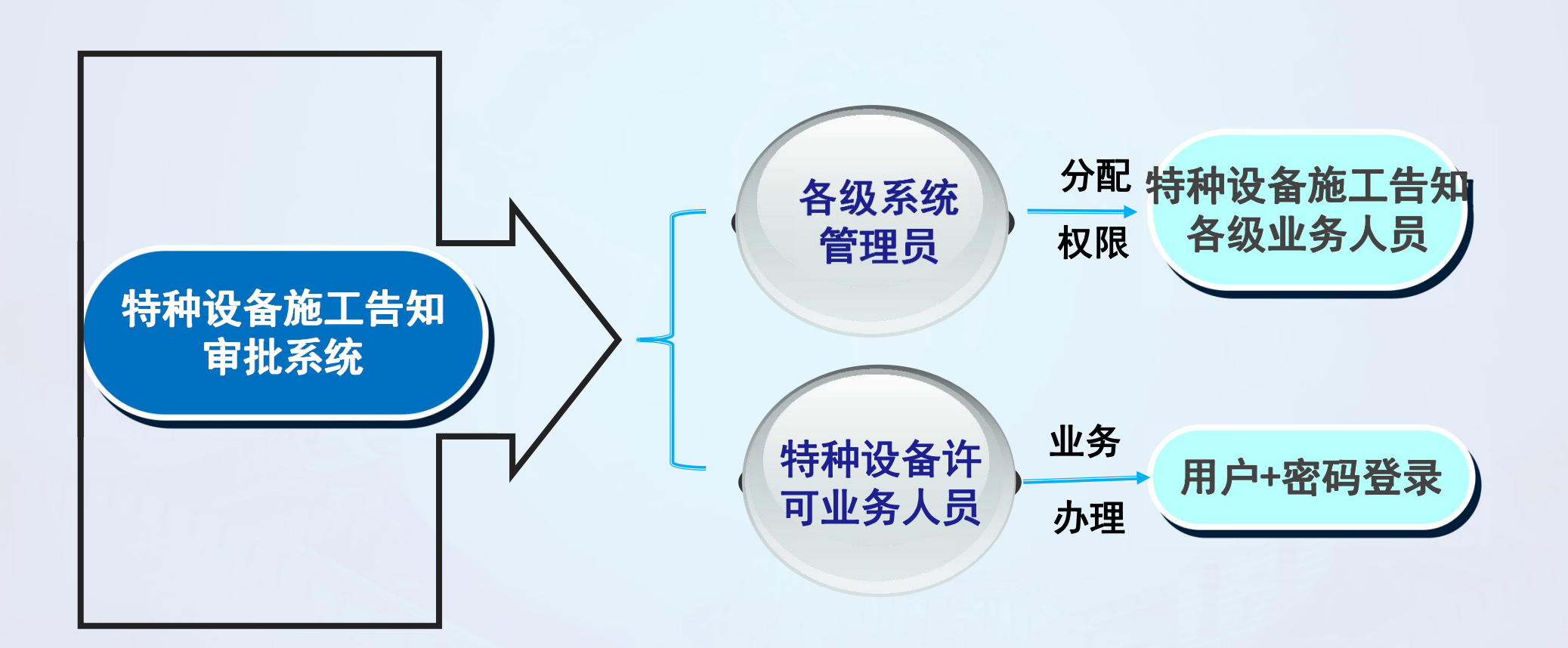

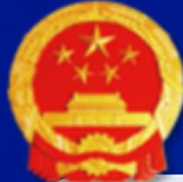

#### 特种设备施工告知审批模块 (业务专网) 使用介绍

#### 入口及功能介绍

#### 四川省市场监管一体化工作平台->行政许可->行政审批平台(特种设备施工告知审批)

#### http://192.29.1.16:8001/gsyth//(正式地址)

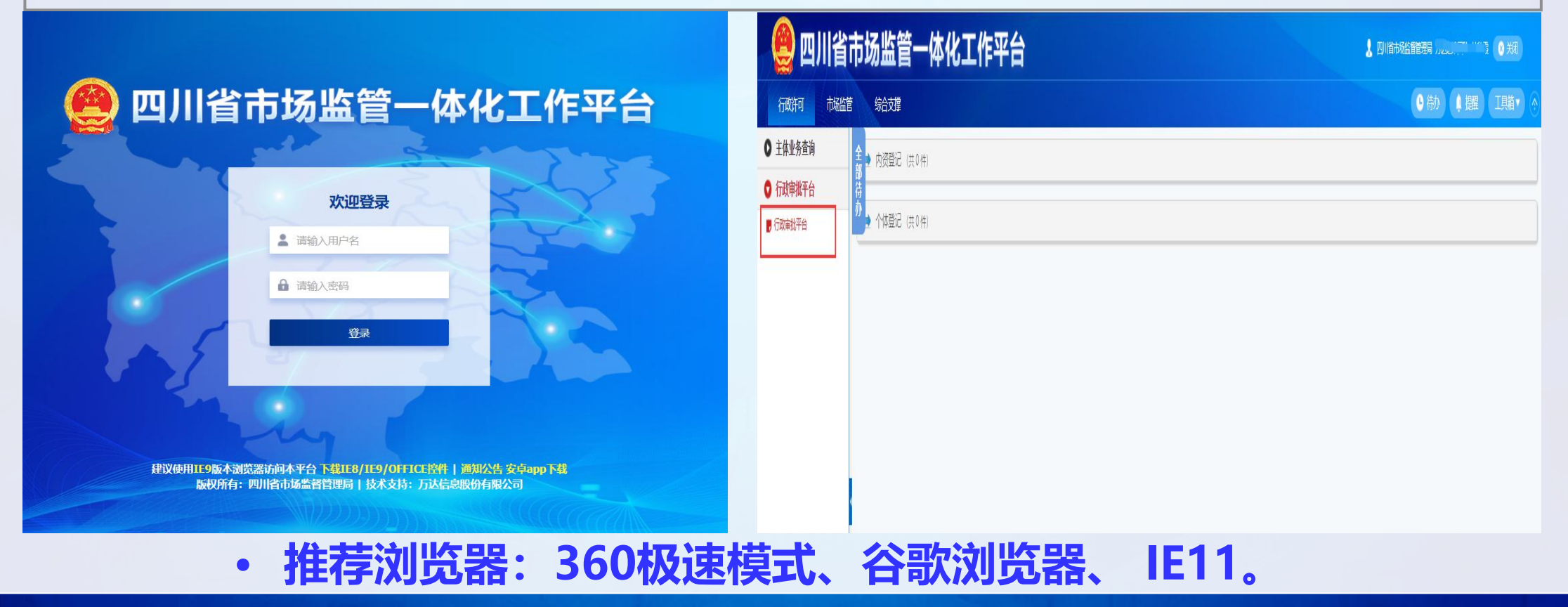

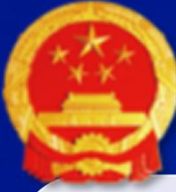

ᆇᆋ

エレムト

## 特种设备施工告知审批模块

✤ 特种设备施工告知审批业务办理页面

华的口土

| 目ッ                                                                             | 我们      | 我ロッニッ             |                   |                  |                       |              |             |          |                    |                                         |     |  |
|--------------------------------------------------------------------------------|---------|-------------------|-------------------|------------------|-----------------------|--------------|-------------|----------|--------------------|-----------------------------------------|-----|--|
| 四川省市                                                                           | 四川省     | 四川省市场监督           | <b>督管理</b> 周      | 影行政审             | 批平台                   | ⑧ 序洁 关闭      |             |          | Nerker R           | B<br>Salam awaran a<br>Salam aka ji ama |     |  |
|                                                                                |         | △ 首页              | Ô                 | 申请               | ⑤ 办理                  |              | <b>同</b> 打印 |          | Q 查询               | 0 \$                                    | 衍导出 |  |
|                                                                                | ◀ 当前位置: | オ 当前位置: 办理 > 我的已办 | ▲ 当前位置: 办理 》 我的已办 |                  |                       |              |             |          |                    |                                         |     |  |
| <ul> <li>★ 当前位置: 首</li> <li></li></ul> <li> <li> <li>★ 当前位置: 首</li> </li></li> | 11 我的   | 3 我的待办            | ▼ 筛选项<br>企业名      | 3称/姓名            |                       |              | 45          | 充一社会信用代码 | 副身份证号              |                                         |     |  |
|                                                                                |         | <b>我的已办</b>       |                   |                  |                       |              |             |          |                    |                                         |     |  |
|                                                                                | 133     | 3 我的草稿箱           | ~展开更多筛选项          |                  |                       |              |             |          |                    |                                         |     |  |
| 一 <del>特种</del><br>①                                                           | 8 终止    | 终止申请              | 我的已办              | 列表               |                       |              |             |          |                    |                                         |     |  |
| Ŀ                                                                              |         |                   | 序号                | 申请号              | 企业名称 / 姓<br>名         | 申请事项         | 申请类型        | 处理结果     | 下一环节处理<br>机关       | 办理时间 \$                                 | 操作  |  |
| ぐ 广告:                                                                          |         |                   | 1                 | 00203020<br>0788 | 泸州市兴泸<br>资产管理有<br>限公司 | 特种设备<br>施工告知 | 施工告知        | 归档完成     | 成都市市<br>场监督管<br>理局 | 2020-09-<br>18                          | 自査  |  |

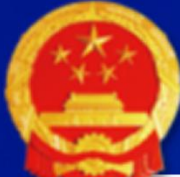

## 特种设备施工告知审批模块

#### ✤ 特种设备施工告知业务办理页面-送达记录结果

| 四川省市      | 四川省市       | 「场监會     | <b>督管理局行政</b>                            | 如审批平台 | (2) 廖洁 关闭                 |               | The Store State State St |
|-----------|------------|----------|------------------------------------------|-------|---------------------------|---------------|----------------------------------------------------------------------------------------------------|
|           |            | 〕首页      | 白 申请                                     | 🖻 办理  |                           | L             |                                                                                                    |
| 🛪 当前位置: の | オ 当前位置: 办田 | 理 > 我的待办 | ħ.                                       |       | <b>录入</b> 刈<br>流程         | 应达1           | 乙结果,然后提父                                                                                                    |
| 11 我的待对   | 送达结果记录     | 基本信息     | し。<br>し、<br>し、<br>役<br>备<br>信息<br>申<br>词 | 青材料   | /////=.                   |               | Di Xiana Xiana Xi                                                                                                    |
| 3 我的已刻    | 发文/证       | 信息       |                                          |       |                           | $\overline{}$ |                                                                                                    |
| 0         |            | 序号       | 使用单位名称                                   | 设备代码  | 告知业务接受编号                  | Ъ             | 特种设备施工告知 > 施工告知 > 送达结果记录                                                                                                    |
| 世 我的草林    |            | 7        |                                          | 设备代码  | 车川Anull-2020-00<br>038(改) | GZ) I A       | 提示: 当您保存左侧页面中的信息后显示处理结果!<br>处理意见                                                                                                    |
| (日) 终止申请  |            | *送达方式    | 现场领取 邮寄送达                                | 公告送达  | I                         |               | 请选择常用意见 ~                                                                                                    |
|           | L          | *领证人员    | 领证人员                                     |       | * 领证日期 📄 2                | 020-09-18     | + 设置为常用意见<br>请输入处理意见                                                                                                    |
|           |            |          |                                          |       | 保存                        |               | () () () () () () () () () () () () () (                                                                                                    |

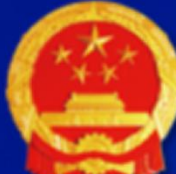

## 特种设备施工告知审批模块

✤ 特种设备施工告知审批业务办理页面-归档

| 四川省市四川省市              | 5场监督管理局行政审批    | 平台 ⑧ 廓 郑          | The state of the second state of the second st |
|-----------------------|----------------|-------------------|----------------------------------------------------------------------------------------------------|
| <u>ر</u> د            | 首页             |                   | 保存后提 ④ 统计导出                                                                                                    |
| ▲ 当前位置: 办 4 当前位置: 办 3 | ■ > 我的待办       | 交流程。              |                                                                                                    |
| ●日档信息                 | 基本信息 设备信息 申请材料 |                   | × × ×                                                                                                    |
| 日档信息                  |                |                   | 处理操作 ~                                                                                                    |
| 我的已力                  |                |                   | 当前环节                                                                                                    |
| * 文件编                 | 号 226226       |                   | 特种设备施工告知 > 施工告知 > 归档                                                                                                    |
| 我的草稿                  |                |                   | <u> 选择处理结果</u>                                                                                                    |
| * 归档                  | á人 归档人         | *归档时间 📄 2020-09-9 | 请选择处理结果 ~                                                                                                    |
| <b>後</b> 止申请          |                |                   | <b> 达理意见</b>                                                                                                    |
| 省                     | 注              |                   | 请选择常用意见                                                                                                    |
|                       |                |                   | + 设置为常用意见                                                                                                    |
|                       |                |                   | 時期アウルギンとうと                                                                                                    |
|                       |                | 保存                |                                                                                                    |
|                       |                |                   | 发送重置                                                                                                    |

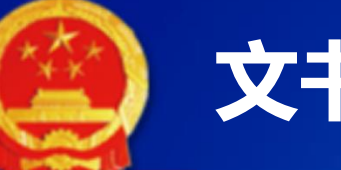

#### 文书打印

- ✤ 系统提供业务办理中对文书的在线同步打印。
- ✤ 也可通过 "打印文书"对已办理的申请记录所产生的文书进行打印;

| 四川省市场监督          | <b>督管理</b> | 局行政审批             |                   |                | A CONTRACTOR        | A Contractor of the Contractor of the Contractor |
|------------------|------------|-------------------|-------------------|----------------|---------------------|----------------------------------------------------------------------------------------------------|
| △ 首页             |            | 合 申请              | 🖻 办理              | 合 打印           | Q 查询                | ① 统计导出                                                                                                    |
| ◀ 当前位置:打印 > 打印文= | ŧ          |                   | L                 |                |                     |                                                                                                    |
| 日 打印文书           | ▼ 筛选       | 项                 |                   |                |                     |                                                                                                    |
| 打印证书             | 办理•<br>文书  | 中和已办结的<br>都可进行下载。 | 申请相关的             | 分类             | 查询<br>理中 已办结        |                                                                                                    |
| 打印照片             |            |                   |                   | ~ 展开更多筛选项      | <b>ī</b>            |                                                                                                    |
|                  |            |                   | 查                 | 词              | 腔                   |                                                                                                    |
|                  | 文书列        | 康                 |                   |                |                     |                                                                                                    |
|                  | 序号         | 申请号               | 企业名称 / 姓名         | 申请 受理日<br>期 令  | 申请类型                | 操作                                                                                                    |
|                  | 1          | 002030200022      | 四川嘉宝华生物科<br>技有限公司 | 2020-06-<br>29 | 特种设备施工告<br>知 (施工告知) | <ul><li>▶ 接收回执</li><li>▶ 告知单</li></ul>                                                                                                    |

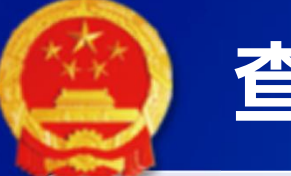

#### 查询功能

#### ✤ 内网业务人员可通过"申请案查询"对已提交的申请记录进行查询;

| 四川省市场监督            | 管理    | 局行政审排            | 比平台      | ⑧ 廖洁 关闭 |      |             | A CONTRACTOR       |             |      |
|--------------------|-------|------------------|----------|---------|------|-------------|--------------------|-------------|------|
| △ 首页               |       | 白 申请             | 🗟 办理     | C       | 多 打印 |             | ○ 查询               | ① 统计        | -导出  |
| ◄ 当前位置: 查询 > 申请案信息 | 查询    |                  |          |         |      |             |                    |             |      |
| Q 许可证查询            | 6 筛选项 | <b>页</b>         |          |         |      |             |                    |             |      |
|                    | 企     | 业名称/姓名           |          |         |      | 分类查询        |                    |             |      |
| 2 申请案查询            |       |                  |          |         |      | 办理中         | 已办结                |             |      |
|                    | 申     | 清事项              |          |         |      | 申请类型        |                    |             |      |
|                    |       | 特种设备施工告知         |          | (       | 8    | 请选择         |                    |             | ~    |
|                    |       | 食品生产许可证核发(       | 特殊食品)    |         | 开更多  | 筛选项         |                    |             |      |
|                    |       | 食品生产许可证核发(       | 除特殊食品)   |         |      | 德办          | í -                |             |      |
|                    |       | 食品经营许可           |          |         |      | /=mm        |                    |             |      |
|                    | 由連    | 特种设备检验检测机构       | 核准       |         |      |             |                    |             |      |
|                    | 中调    | 特种设备生产单位资格       | 许可       |         |      |             |                    |             |      |
|                    |       | 特种设备施工告知         |          |         |      |             |                    |             |      |
|                    | 序     | 特种设备使用登记         |          |         | 申请   | 日期 🗢        | 申请类型               | 处理状态        | 操作   |
|                    | 1     | 0020302007<br>68 | 四川嘉宝华生公司 | 物科技有限   | 2020 | 0-09-0<br>8 | 特种设备施工告知<br>(施工告知) | 待送达结<br>果记录 | 自 查看 |
| 〈 收起               | 2     | 0020302007<br>60 | 四川康弘医药司  | 贸易有限公   | 2020 | 0-08-2<br>8 | 特种设备施工告知<br>(施工告知) | 待送达结<br>果记录 | 自宣看  |

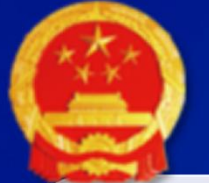

## 特种设备施工告知模块角色说明

| 序号 | 环节名称    | 描述     | 对应角色名称 |
|----|---------|--------|--------|
| 1  | 收件/材料审查 | 材料审查   | 接收施工告知 |
| 2  | 送达结果记录  | 记录送达信息 | 接收施工告知 |
| 3  | 归档      | 记录归档信息 | 接收施工告知 |

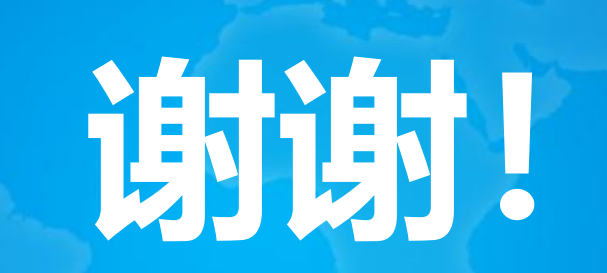